## Einrichten der Hochschul E-Mail Adresse auf Outlook für Android

Im Folgenden die Anleitung zur Einrichtung vom E-Mail Client Outlook für Android mit dieser Anleitung können Sie E-Mails vom Hochschulserver Empfangen und Versenden.

Wenn Sie sich mit Technik auskennen können Sie zur letzten Seite springen, dort sind alle notwendigen Eingaben in Kurzform gefasst.

- → Geben Sie im Playstore "Outlook" ein
- → Installieren Sie "Microsoft Outlook" von der Microsoft Coporation
- ➔ Öffnen Sie die App

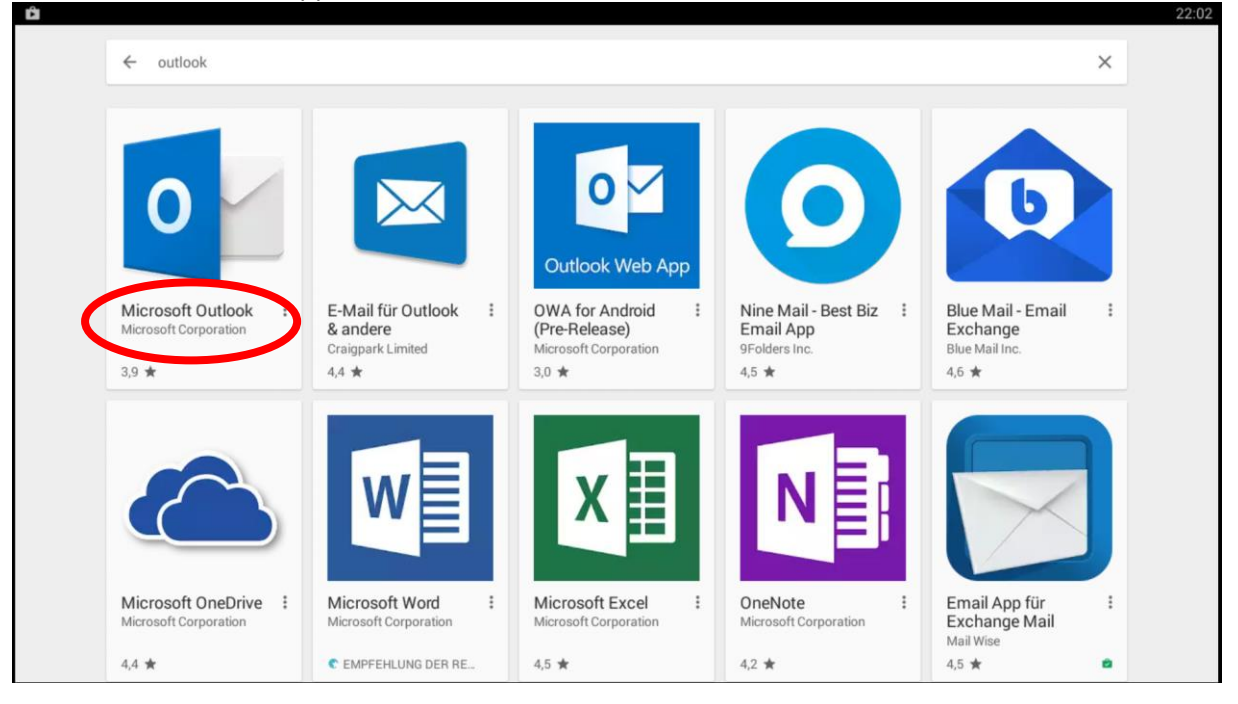

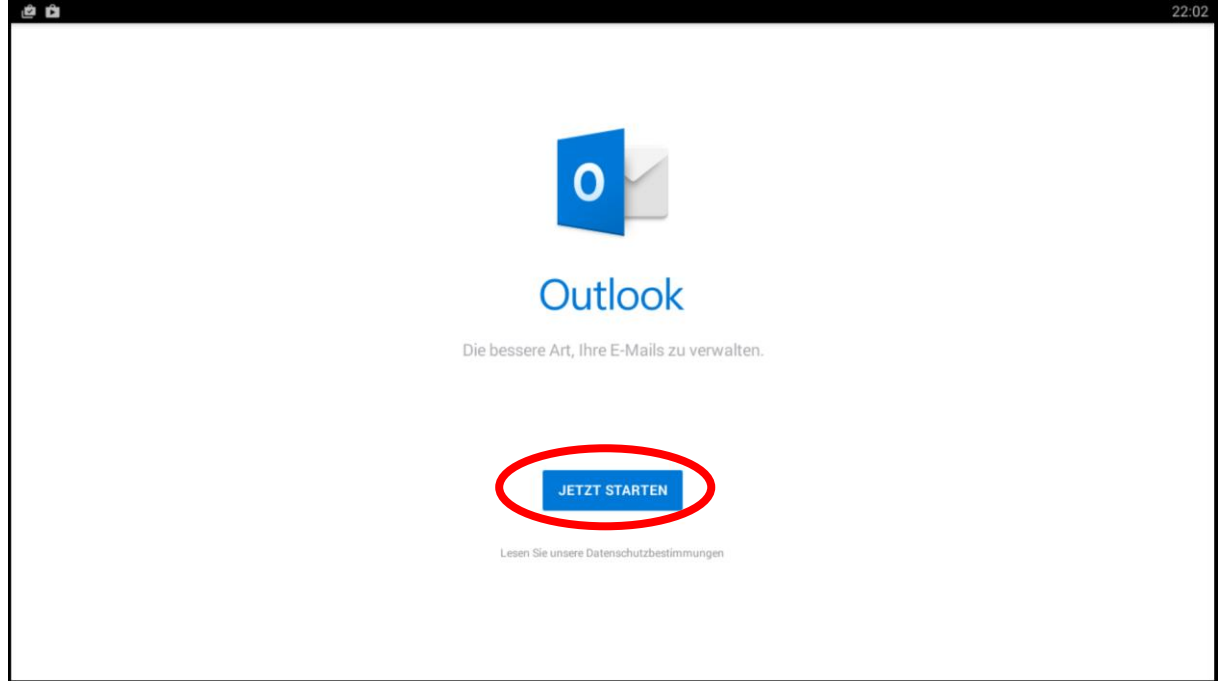

- → Nun erscheint ein Fenster, hier geben Sie Ihre Hochschul E-Mail Adresse ein
- ➔ Klicken Sie auf "Weiter" und warten Sie bis die Möglichkeit haben auf "Erweiterte Einstellungen zu klicken

|                                                                                                    | 22:03      |
|----------------------------------------------------------------------------------------------------|------------|
| Konto hinzufügen                                                                                                    | ?          |
| Geben Sie Ihre geschäftliche oder private E-Mail-Adresse ein.                                                                                                    |            |
| michael.beinroth@stud.hs-kempten.de                                                                                                    |            |
| Microsoft wendet sich möglicherweise per E-Mail wegen der Outlook Mobile App an Sie. Sie können das Abonnement jederzeit kündigen. Unsere<br>Datenschutzrichtlinie ansehen. |            |
|                                                                                                    |            |
|                                                                                                    |            |
|                                                                                                    |            |
|                                                                                                    |            |
|                                                                                                    |            |
|                                                                                                    |            |
| @t-online.de @gmx.de @outlook.com @web.de @hotmail.de @gmail.com @googlemail.com @hotmail.com @outlook.d                                                                    | e @live.de |
| WEITER >                                                                                                    |            |

## → Nun erscheint das einfache Fenster klicken Sie hier auf "Erweiterte Einstellungen"

| ← Mit "Exchang | e" verbinden                                          | ? | ~ |
|----------------|-------------------------------------------------------|---|---|
|                | E-Mail-Adresse<br>michael.beinroth@stud.hs-kempten.de |   |   |
|                | Kennwort                                              |   |   |
|                | Beschreibung (Beispiel: Büro)                         |   |   |
|                |                                                       |   |   |
|                |                                                       |   |   |
|                |                                                       |   |   |
|                |                                                       |   |   |
|                | ERWEITERTE EINSTELLUNGEN                              |   |   |

- → Geben Sie nun bei Server "mail-s.hs-kempten.de" ein
- → Bei der Domäne\Benutzername "hs-kempten\SB-Benutzername" ein
- → Als Kennwort geben Sie ihr SB-Portalkennwort ein
- → Klicken Sie nun auf den Hacken oben rechts in der Ecke

| ← Mit "Exchang | je" verbinden                                                 | 0 ~ |
|----------------|---------------------------------------------------------------|-----|
|                | E-Mail-Adresse<br>@stud.hs-kempten.de                         |     |
|                | server (Beispiel: server.dom ste.com)<br>mail-s.hs-kempten.de |     |
|                | bomane Benutzername<br>hs-kempten                             |     |
|                | Kennwort                                                      |     |
|                | Beschreibung (Beispiel: Büro)<br>Hochschule Kempten           |     |
|                |                                                               |     |
|                |                                                               |     |
|                | ERWEITERTE EINSTELLUNGEN                                      |     |

22:04

➔ Nun sind Sie fertig. Sie können nun entweder weitere E-Mail-Adresse einspeichern oder auf Überspringen klicken.

| ê û               |              | 22:04                                            |
|-------------------|--------------|--------------------------------------------------|
| Konto hinzugefügt |              |                                                  |
|                   |              |                                                  |
|                   |              |                                                  |
|                   |              |                                                  |
|                   |              | Möchten Sie jetzt ein weiteres Konto hinzufügen? |
|                   |              |                                                  |
|                   |              |                                                  |
|                   |              |                                                  |
|                   | ÜBERSPRINGEN | WEITER >                                         |

FERTIG !